# Instructions for using the CFC Charitable Giving Portal

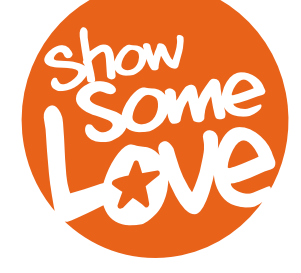

1. Go to the giving portal website: <a href="https://cfcgiving.opm.gov/">https://cfcgiving.opm.gov/</a>

2. Click **"Create An Account"** or if you're already registered, Log In and skip to Step 6 to ensure you have the correct Department/Agency/Office selected

| Official Website of the U.S. Office of Personnel Management                                                                                                    | About The (                          | CFC Campaign   FAQs   Contact Us         |
|----------------------------------------------------------------------------------------------------|--------------------------------------|------------------------------------------|
| Welcome to the CFC Donor Pledging                                                                                                    | s System                             |                                          |
| Join The 2018                                                                                                    | — Don't Have<br>Sign<br>— Already F  | An Account? —<br>Up Now<br>Registered? — |
| Giving Campaign                                                                                                    | Email:                               | -<br>Forgot Email?                       |
| We Give Because We Care<br>Official Solicitation Period September 10, 2018 - January 11, 2019                                                                                                    | Email<br>Password:<br>Password<br>Si | Forgot Password?<br>gn In                |
| Image: Control of Decoded of the U.S. Ottor of Personnel Management       Edd Charles         Image: Control of Control of Control o                                                                      | CFC Campaign   FAQs   Contact Us     |                                          |
| Privacy Policy   Privacy Statement<br>Public Burden Statement   Terms of Use Otfered by Cifered by Cif | tes provided by TASC                 |                                          |

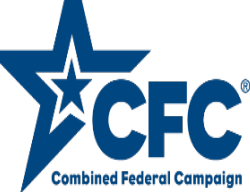

4. Congratulations, your account has been created. **Check email for verification PIN** *(may take a few minutes)* 

|                                                                                                    | A Charity                                                                                                    |                                                                                                    |                                                                                                    |                                                                                                    |                                                                                                    |
|----------------------------------------------------------------------------------------------------|----------------------------------------------------------------------------------------------------|----------------------------------------------------------------------------------------------------|----------------------------------------------------------------------------------------------------|----------------------------------------------------------------------------------------------------|----------------------------------------------------------------------------------------------------|
|                                                                                                    |                                                                                                    | Your account has been on<br>mail for verification PIN<br>email, please request sen-<br>customer service.<br>Res | eated. Please check your<br>. If you have not received a<br>fing code again or contact<br>end Code                                                                    | an                                                                                                    |                                                                                                    |
| acy Policy   Privacy Statement<br>lic Burden Statement   Terms of Use                                                                                                    |                                                                                                    | Offered by                                                                                                    | Give Back                                                                                                    |                                                                                                    | Services provided by                                                                                                    |
|                                                                                                    |                                                                                                    |                                                                                                    |                                                                                                    |                                                                                                    |                                                                                                    |
|                                                                                                    | U.S. OFFICE OF PERSONNI<br>1500 E. Street, NW, Washington,<br>202-606-1800<br>Federal Relay Service                                                                        | EL MANAGEMENT<br>DG 20415                                                                                       | A - Z Index<br>FAQs<br>Forms<br>Reports & Publications<br>Combined Federal Campaign                                                                                   | Sustainability<br>Recovery Act<br>FOLA<br>Information Management<br>No Fear Act<br>Open Data                                                                                                    | Inspector Ceneral<br>EBios<br>USA gay<br>Office of Special Counsel<br>Privacy Policy                                                                        |
| ACCEPT<br>ACCEPT<br>And Agenty<br>And Agenty<br>And Agenty<br>And Agenty<br>Agenty<br>Agenty | U.S. OFFICE OF PERSONNI<br>1900 E Stavet, Kiv, Naslangiao,<br>202 deb 100<br>Pederal Relay Service<br>POLICY<br>Assessment & Selection<br>Classification &<br>Challections | EL MANAGEMENT<br>DC 20415<br>INSURANCE<br>Open Season<br>Life Events<br>Changes in Health Coverage              | A - 2 Index.<br>FAGs<br>FAGs<br>Reports & Publications<br>Combined Fielderal Campaign<br>RETREMENT<br>My Annuly and Benefits<br>CSRIS Information<br>FERS Information | Sustainability<br>Recovery Act<br>POIA<br>Information Management<br>Information Management<br>PoiA<br>PoiA State<br>Classification & Job Deslign<br>Workforce & Succession<br>Terminic State & Succession | Inspector General<br>Ethics<br>USA gay<br>Office of Special Counsel<br>Princer Policy<br>NEWS<br>Latest News<br>Specificies & Brenañas<br>Memor la Agencies |

- 5. Once email is received:
  - © Copy & paste URL from email to web browser and input your PIN (found in email)
  - © Once that is done, Log in to the CFC Giving Portal

https://cfcgiving.opm.gov/

- lt will ask you to set up three security questions (i.e. name of your first pet, etc...)
- 6. Profile Setup
  - Fill in the Personal/Contact Information:
    - Stype of Donor Select Federal Employee or Member of the Military
    - Sirst/Last Name & Primary/Secondary Email Self Explanatory
    - Primary Work Location ZIPCODE for the 161 ARW use 85034

| Personal Information                                                                                                    |                     | Contact Information                  |
|----------------------------------------------------------------------------------------------------|---------------------|--------------------------------------|
| Type Of Donor                                                                                                    |                     | Primary Email Edit                   |
| Federal Employee or Member of the Military                                                                                                    | ~                   |                                      |
| First Name                                                                                                    |                     | Secondary Email (optional) Edit      |
| (Marine and Carlos and Carlos and Carlo |                     |                                      |
| Last Name                                                                                                    |                     | Update Your Password                 |
| Delegan Work Lagerline 700 as Destel Code                                                                                                    |                     | Hadata Vaur Someik Ausotione         |
| 95706                                                                                                    |                     | Opuale Your Security Questions       |
| I am located in a non-US or foreign territory without a                                                                                                    | ZIP code.           |                                      |
| Your Department                                                                                                    |                     |                                      |
| DoD - Department of the Air Force                                                                                                    | <ul><li>✓</li></ul> |                                      |
| Your Agency                                                                                                    |                     |                                      |
| Air National Guard Units (Title 32)                                                                                                    | ~                   |                                      |
| Your Office                                                                                                    |                     |                                      |
| Other                                                                                                    | <b>~</b>            |                                      |
|                                                                                                    |                     | *All fields are required unless note |

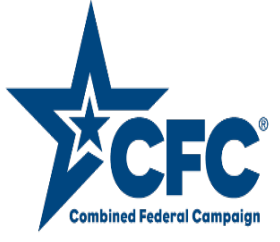

### Profile Setup continuation...

## For Your Department/Agency/Office, use options below:

©Once complete, click Save Changes

|                                                                   | Dept                                                                                                    |
|-------------------------------------------------------------------|----------------------------------------------------------------------------------------------------|
|                                                                   | Your Department, select:<br>Military – Air Force<br>Your Agency, select:<br>Air National Guard Units<br>Your Office, select:<br>ANGB or Goldwater ANG (if available) |
| Personal Information                                              | Contact Information                                                                                                    |
| Type Of Donor                                                     | Primary Email Edit                                                                                                    |
| Federal Employee or Member of the Military                        |                                                                                                    |
| First Name                                                        | Secondary Email (optional) Edit                                                                                                    |
| Last Name                                                         | Update Your Password                                                                                                    |
| Primary Work Location ZIP or Postal Code                          | Update Your Security Questions                                                                                                    |
| 85706                                                             |                                                                                                    |
| I am located in a non-US or foreign territory without a ZIP code. |                                                                                                    |
| DoD - Department of the Air Force.                                |                                                                                                    |
| Your Agency                                                       |                                                                                                    |
| Air National Guard Units (Title 32)                               |                                                                                                    |
| Your Office                                                       |                                                                                                    |
| Other                                                             |                                                                                                    |
|                                                                   | *All fields are required unless noted.                                                                                                    |
|                                                                   | Save Changes                                                                                                    |

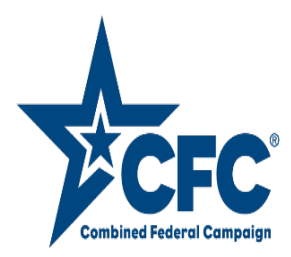

| Official Website of the                                        | J.S. Office of Personnel Management |                            |                           |                             | About The CFC Campaign   FAQs   Contact Us |
|----------------------------------------------------------------|-------------------------------------|----------------------------|---------------------------|-----------------------------|--------------------------------------------|
| CFC                                                            | Find A Charity                      |                            |                           |                             |                                            |
|                                                                |                                     | Your information has b     | een successfully updated  |                             |                                            |
|                                                                |                                     |                            |                           | -                           |                                            |
|                                                                |                                     | Go To                      | Homepage                  |                             |                                            |
|                                                                |                                     |                            |                           |                             |                                            |
| Privacy Policy   Privacy State<br>Public Burden Statement   To | errent<br>errms of Use              | Offered by                 | Give Back                 |                             | Services provided by                       |
|                                                                |                                     |                            |                           |                             |                                            |
| Salten A                                                       | ILS OFFICE OF PERS                  | ONNEL MANAGEMENT           |                           |                             |                                            |
| 9 900                                                          | 1900 E Street, NW, Wash             | ngton, DC 20415            | FAOs                      | Becovery Act                | Fibins                                     |
|                                                                | 202-606-1800                        |                            |                           |                             |                                            |
| 12.23                                                          | Federal Relay Service               |                            |                           | Information Management      | Office of Special Counsel                  |
| CILSON                                                         | I. M.                               |                            | Combined Federal Campaign | No Fear Act<br>Open Data    |                                            |
| ABOUT                                                          | POLICY                              | INSURANCE                  | RETIREMENT                | AGENCY SERVICES             | NEWS                                       |
| Our Agency                                                     | Assessment & Selection              | Open Season                | My Annuity and Benefits   | Classification & Job Design | Latest News                                |
| Our Director                                                   | Classification &                    |                            | CSRS Information          | Workforce Restructuring     | Speeches & Remarks                         |
| Our Inspecto                                                   | r General Qualifications            | Changes in Health Coverage | FERS Information          | Workforce & Succession      | Memos to Agencies                          |
| Our Mission,                                                   | Role & History Data, Analysis &     | Healthcare                 | Phased Retirement         | Planning                    | Testimony                                  |
| Our People &                                                   | Organization Documentation          | Dental & Vision            | Special Notices           | Recruiting & Staffing       | Legislative Proposals                      |
| Careers at O                                                   | PM Disability Employment            | Life Insurance             |                           |                             | Reports & Publications                     |
| Doing Busine                                                   | ss with OPM Diversity & Inclusion   | Flexible Spending Accounts | Publications & Forms      | Assessment & Evaluation     | Social Media Presence                      |
| Budget & Pe                                                    | formance Employee Relations         | Long Term Care             | Benefits Officers Center  | Federal Leadership          | Feeds, Blogs & Lists                       |
|                                                                | ment Hiring Information             | Multi-State Plan Program   |                           | Programs                    | Website Archive                            |
|                                                                |                                     |                            |                           |                             |                                            |

8. To make a pledge, click on Pledge Now

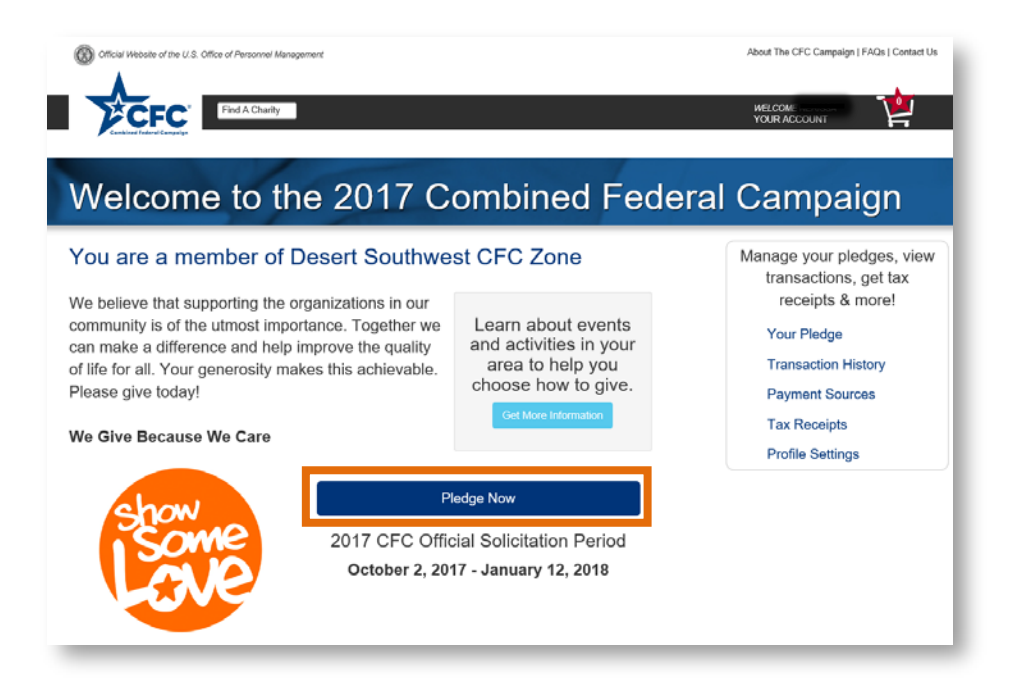

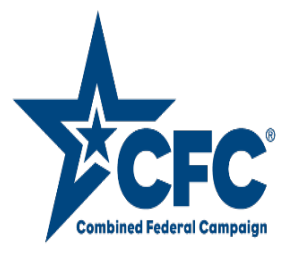

9. Find a charity:

The giving portal has different ways to find a charity:

- Charity Name, CFC # or Keyword
- By category (i.e. animal-related, education, medical research, etc...)
- By Administrative Fundraising Rate (i.e. < than 10%, etc..)</p>
- 📀 Location
- Specific Zone (we're in the **Desert Southwest CFC Zone**)
- Military Installation/MWR (Unfortunately, our Wing is not listed this year)
- Once search criteria is completed, click Search for Charities

| Find A Charity<br>Your search can be very specific or broad — fill in                                                                      | of the search criteria below.                                                                                                    |
|----------------------------------------------------------------------------------------------------|----------------------------------------------------------------------------------------------------|
|                                                                                                    |                                                                                                    |
| Charity                                                                                                    | Location                                                                                                    |
| Charity<br>Enter Name, CFC #, EIN, or Keyword                                                                                              | Location Enter City or State or ZIP Code                                                                                                    |
| Charity<br>Enter Name, CFC #, EIN, or Keyword<br>Select A Specific Category                                                                | Location Enter City or State or ZIP Code Select A Specific Zone                                                                                                  |
| Charity<br>Enter Name, CFC #, EIN, or Keyword<br>Select A Specific Category<br>All Categories                                              | Location           Enter City or State or ZIP Code           Select A Specific Zone           Vour Default View                                                  |
| Charity<br>Enter Name, CFC #, EIN, or Keyword<br>Select A Specific Category<br>All Categories<br>Select an Administrative Fundraising Rate | Location Enter City or State or ZIP Code Select A Specific Zone Your Default View FSYP or FSYA or MWR                                                            |
| Charity Enter Name, CFC #, EIN, or Keyword Select A Specific Category All Categories Select an Administrative Fundraising Rate Any Rate    | Location       Enter City or State or ZiP Code       Select A Specific Zone       Vour Default View       FSYP or FSYA or MWR       Select Military Installation |

10. Search results will show below. Charity names are hyperlinked and will open up a window with additional charity information. Once you find the desired charities, click **add**:

| ind A Charity                            |                                               |       |
|------------------------------------------|-----------------------------------------------|-------|
| our search can be very specific or broad | 1 — fill in any of the search criteria below. |       |
| na ity                                   | Location                                      |       |
| 35001                                    | Enter City or State or ZIP Code               |       |
| lect A Specific Category                 | Select A Specific Zone                        |       |
| Al Categories                            | Your Default View                             |       |
| lect an Administrative Fundraising Rate  | □ FSYP or FSYA or MWR                         |       |
| Ary Rate                                 | Select Military Installation                  |       |
| Volunteer Opportunities Available 🛞      | et Search For Charities                       | MY CA |
|                                          |                                               | Veter |
| Pesults Found                            | Sort By:                                      |       |

11. After adding a charity, you'll have the option to **Find More Charities** or proceed to **Checkout** 

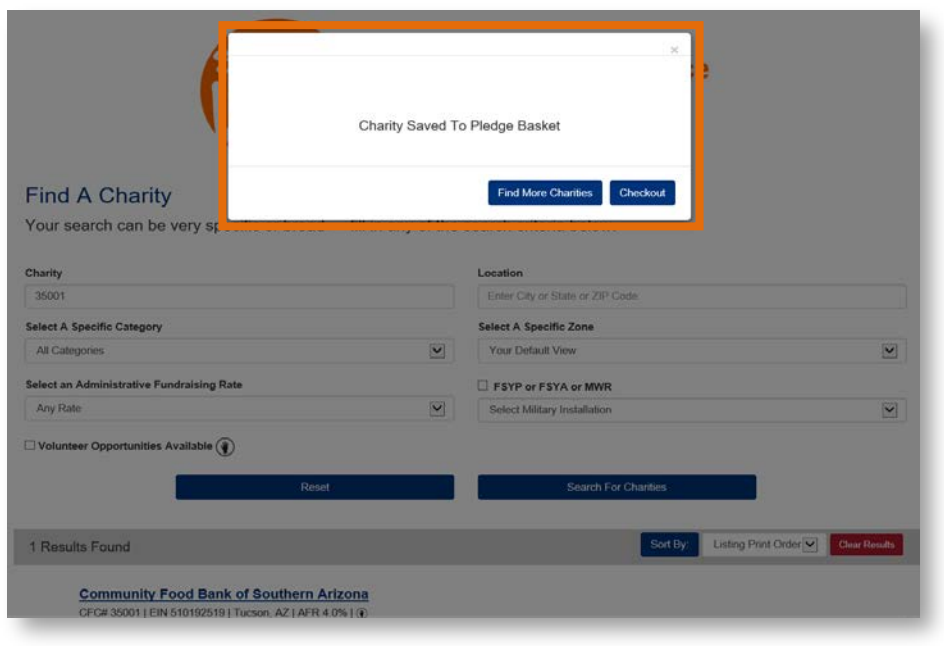

#### 12. Checkout:

IMPORTANT REMINDER:

AGR's and FULL-TIME TECHNICIANS <u>have</u> the option to sign up for PAYROLL DEDUCTIONS

Observe the option to signup for PAYROLL DEDUCTION

- DSG's include:
  - Temporary Technicians (Temp Tech's)
  - Personnel on MPA or any other type of days
  - 📀 Traditional Guardsmen

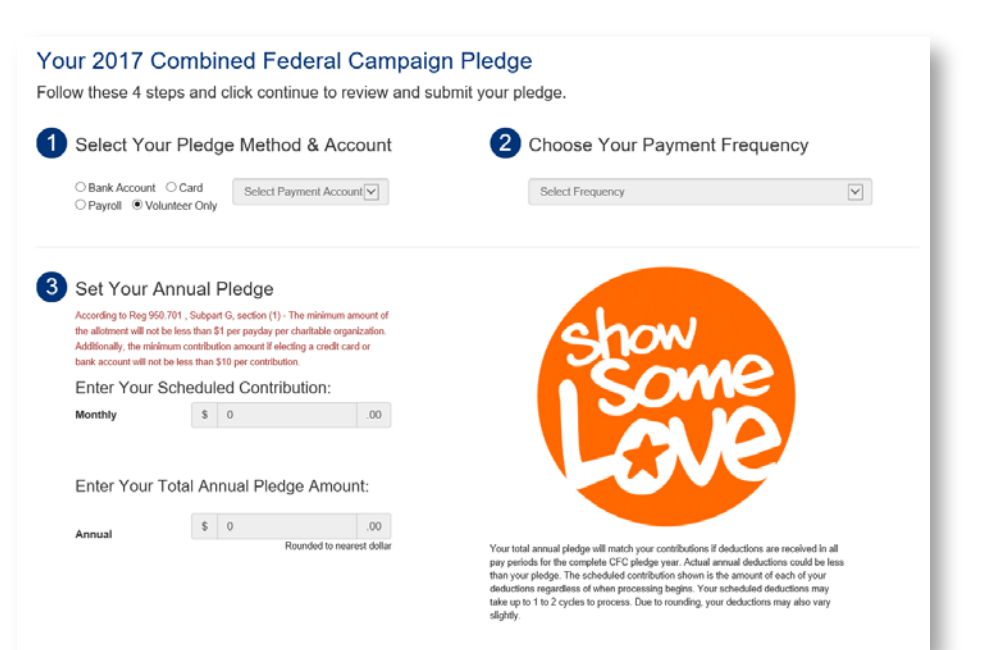

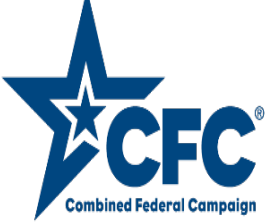

Checkout continuation ...

- Select Your Pledge Method & Account:
  - If making a monetary <u>AND</u> volunteer pledge, the Bank Account, Card or Payroll information must be entered first while the exact volunteer time will be added later
  - Below is a screenshot of information requested when selecting a Bank or Credit Card for your Pledge Method:

| H Account ×                   | Add A Credit Card Account           |
|-------------------------------|-------------------------------------|
| Name on Bank Account          | Type of Card                        |
| Name On Account               | Select Card Type                    |
| Bank Account Number           | Name on Card                        |
|                               | Name on Card                        |
|                               | Card Number                         |
| Confirm Bank Account Number   | Card Number                         |
| Confirm Account Number        | Confirm Card Number                 |
| Bank Routing & Transit Number | Confirm Card Number                 |
| Routing Number                | CVV (security code on back of card) |
| Account Type *                | CVV                                 |
| Select Account Type           | Expiration Date                     |
| Billing ZIP Code              | Month Year Y                        |
| Billing ZIP Code              | Billing Postal Code                 |
| Dining Zir Code               | Billing Postal Code                 |
|                               |                                     |
| Cancel Add Bank Account       | Cancel Add Card                     |

For PAYROLL pledge method, you'll see one of the bottom screens come up based on your department/agency selection in your profile (refer to Step 6)

| dd Your Pa        | ayroll Account ×                                                                                                    | Add Your Payroll Account                                                                                                    |    |
|-------------------|----------------------------------------------------------------------------------------------------|----------------------------------------------------------------------------------------------------|----|
| Basec<br>made w   | d on the department and agency selection you<br>while updating your profile, the payroll processor<br>that processes your paycheck is:<br>DFAS - ARMY/NAVY/AIR FORCE | Based on the department and agency selection you<br>made while updating your profile, the payroll processe<br>that processes your paycheck is:<br>DFAS - CIVILIAN PAY | or |
| The<br>you<br>sec | e payroll processor uses your social security number to identify<br>ur payroll for processing payments. Please enter your social<br>curity number below.             | The payroll processor uses your social security number to identify<br>your payroll for processing payments. Please enter your social<br>security number below.        |    |
| So                | cial Security Number                                                                                                    | Social Security Number                                                                                                    |    |
| S                 | Social Security Number                                                                                                    | Social Security Number                                                                                                    |    |
| Co                | nfirm Social Security Number                                                                                                    | Confirm Social Security Number                                                                                                    |    |
| C                 | Confirm Social Security Number                                                                                                    | Confirm Social Security Number                                                                                                    |    |
|                   | Cancel Add Payroll Account                                                                                                    | Cancel Add Payroll Account                                                                                                    |    |

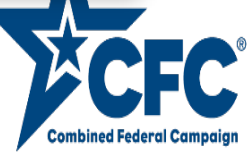

Checkout continuation ...

- © Choose Your **Payment Frequency** (i.e. recurring pledge, one time pledge)
- Set Your Annual Pledge, *if applicable* (Monthly/Annual)
- Part four of the pledge checkout will allow you to distribute your pledge (monetary/volunteer time) how you wish:
  - Percentage To Charity
  - Amount To Charity
  - Volunteer Hours
- Sou have the OPTION for CFC to share your pledge information with the charity of your choosing by clicking YES, I want to share next to each charity listed
- Once done, click Continue With Your Pledge

|                                                                                            |                       | ANNUAL              |                 |                             |
|--------------------------------------------------------------------------------------------|-----------------------|---------------------|-----------------|-----------------------------|
| Charity Information                                                                        | Percentage To Charity | Amount To Charity   | Volunteer Hours | Share Pledge<br>Information |
| Community Food Bank of Southern Arizona -<br>15001<br>Tucson, AZ   EIN 510192519<br>Delete | 50 %                  | \$ 0                | .00 0 hrs       | TYES, I want to share       |
| HABITAT FOR HUMANITY TUCSON INC - 4359<br>Tucson, AZ   EIN 942725100<br>Delete             | <b>4</b> 50 %         | \$ 0                | .00             | YES, I want to share        |
|                                                                                            | 100%                  | \$0.00              | 0               |                             |
|                                                                                            | Contin                | ue With Your Pledge |                 |                             |
| vacy Policy   Privacy Statement<br>blic Burden Statement   Terms of Use                    | Offered by            | Give Back           | Servic          | tes provided by             |

13. Confirm & Submit Your Pledge

| are pledging to the following char           | ties:      |         |               | Check box below and submit your pledge.                                                                                                    |
|----------------------------------------------|------------|---------|---------------|----------------------------------------------------------------------------------------------------|
| rity Name                                    | Percentage | Dollars | Volunteer Hrs | By clicking "I Confirm" below, you hereby authorize the Give Back                                                                                                    |
| munity Food Bank of Southern Arizona - 35001 | 0%         | \$0.00  | 10            | Foundation through its Service Provider Total Administrative<br>Services Corporation (TASC) on behalf of the Combined Federal                                                             |
| ITAT FOR HUMANITY TUCSON INC - 43594         | 100%       | \$20.00 | 0             | Campaign to initiate a one-time credit and/or debit to your<br>credit/debit card in the amount(s) displayed above and to furnish<br>the amount(c) to the Cambined Forderal Comparison for |
| I Pledge Amount:                             |            |         | \$20.00       | disbursement to the charity/charities named.                                                                                                    |
| ige Method                                   | Card       |         |               | ☑ I Confirm                                                                                                    |
| luency                                       | One Time   |         |               | Submit Pledge                                                                                                    |
| 1 Veloeteen Merree                           |            |         | 10            |                                                                                                    |

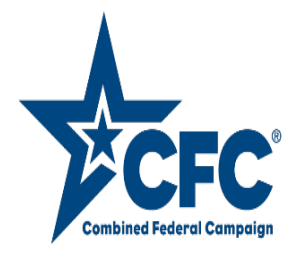

13. PRINT CONFIRMATION PAGE and turn it in to your CFC Coordinator/Keyworker. *(see page 10 for a list of CFC Coordinators/Keyworkers)* 

| Official Weballe of the U.S. Office of Personnel Management |                                                    |                |                  |                    | About The CFC Campaign   FAQs   Contact Us |
|-------------------------------------------------------------|----------------------------------------------------|----------------|------------------|--------------------|--------------------------------------------|
| Find A Charity                                              |                                                    |                |                  |                    | WELCOM<br>YOUR ACCOUNT                     |
| 2                                                           | Thank You For<br>017 Combined                      | Being<br>Feder | g Part<br>ral Ca | of the<br>mpaign   |                                            |
|                                                             | Your Ani                                           | nual Ple       | edge             |                    |                                            |
| т                                                           | otal Piedge Amount:                                |                |                  | \$20.00            |                                            |
|                                                             | Pledge Method                                      | C              | Card             |                    |                                            |
|                                                             | Frequency                                          | c              | One Time         |                    |                                            |
| Y                                                           | You are pledging to the following charities        |                | ies              |                    |                                            |
|                                                             | Charity Name                                       | Annual<br>%    | Annual<br>\$     | Volunteer<br>Hours |                                            |
|                                                             | Community Food Bank of<br>Southern Arizona - 35001 | 0%             | \$0.00           | 10                 |                                            |
|                                                             | HABITAT FOR HUMANITY<br>TUCSON INC - 43594         | 100%           | \$20.00          | 0                  |                                            |
|                                                             | Total Volunteer Hours:                             |                |                  | 10                 |                                            |
| ,                                                           | You have a <u>thank-y</u>                          | ou note        | from a           | a charity!         |                                            |

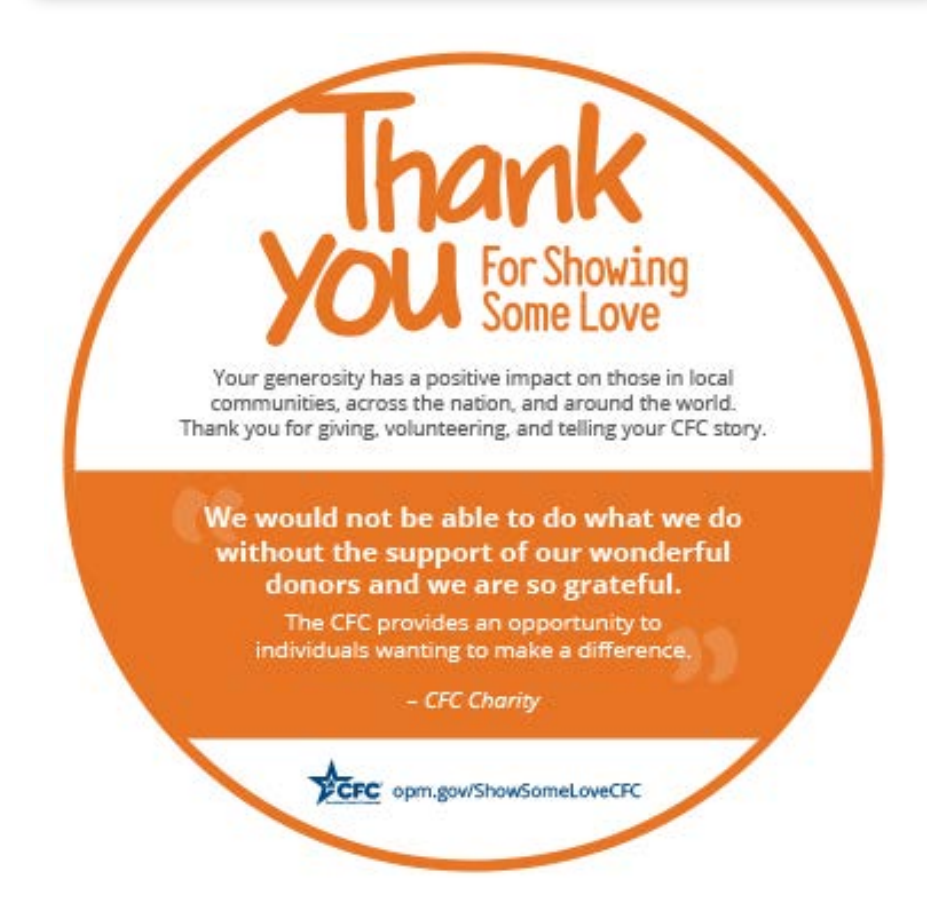

For Frequently Asked Questions proceed to the next page...

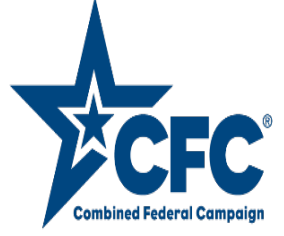

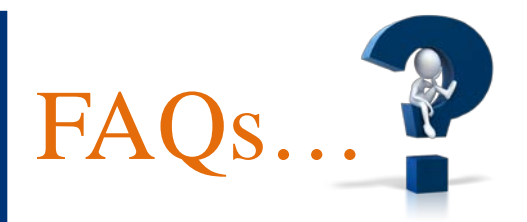

#### Why is the CFC important?

The Combined Federal Campaign is one of the largest workplace giving campaigns in the world. Over the past 56 years, Federal employees have contributed more than \$8.2 billion through regional CFCs across America and overseas.

Who is my CFC Keyworker/Coordinator?

161 ARW - Capt Sabina DeBride

**Additional Coordinators:** 

Capt Michelle Schwimmer 2Lt Joshua Schaffer 2Lt Andrew Berroth

# Can I use my government email account or personal email account when setting up my donor account?

Either a government or personal email can be used for setting up your donor account.

#### When will my first contribution be deducted from my payroll?

The contribution will be deducted in the first full payroll period occurring after the solicitation period end date which is 12 Jan 2018.

#### Can I give to an organization through the CFC that is not listed in the CFC Charity Lists?

CFC donations are limited to only those charities in the CFC Charity Lists. Unfortunately, Jimmy Jet is not part of this years charity list.

#### How many charities can I pledge to?

There are no limit to the number of charities you can pledge to.

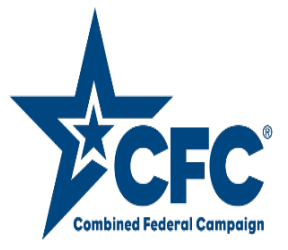

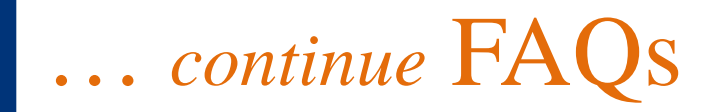

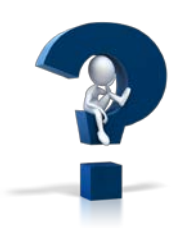

#### I am a retiree, when and/or how can I pledge to this year's campaign?

The retiree pledge form will be available to use once final approval is granted. Once available updated information will be provided.

#### Can I pledge both volunteer time and monetary donations?

Yes! Donors may pledge both volunteer time and monetary donations to multiple organizations of their choice.

#### What is the minimum contribution?

Federal employees who choose payroll giving must pledge at least \$1 per pay period. There is a \$10 minimum gift for an online credit, debit, or bank transfer. The centralized giving platform accepts contributions up to \$9,999.

#### If giving by check, to whom should the be made out?

Combined Federal Campaign.

#### How do I edit my CFC pledge?

Donors can edit an ongoing pledge at any time during the solicitation period. One-time donations made via ACH or credit/debit card cannot be edited or cancelled as they are processed immediately. After the solicitation period ends, ongoing pledges can be cancelled but not edited. To edit your pledge, log in to your account and select 'Your Pledge' under the account management options. Select Edit Pledge. You will receive a notification explaining that once you select the Edit Pledge button your pledge must be resubmitted to be completed. Select and click on Continue With Edit. This tab will lead you back to the Pledge Page where you can change the payment method & account, update frequency, and redistribute donation percentages.

#### Is it possible to make a one-time gift via credit/debit card?

Yes, you can fund your pledge with a credit card, debit or via ACH.

**Can I make two separate one-time pledges during the official solicitation period?** No. Only one one-time pledge is allowed during the solicitation period.

For more FAQs, visit <u>https://cfcgiving.opm.gov/faq</u>

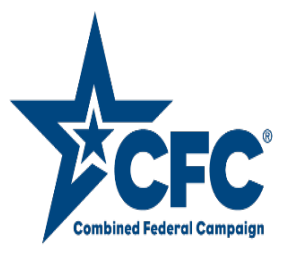